## pushTAN: Adding a new device

If you have a new smartphone, you can set it up in just a few steps in the S-pushTAN app and connect it to your online banking. Important: To use this setup path, you need access to your existing S-pushTAN app. If it is no longer available, please use the instructions "pushTAN initial setup". This guide also applies to adding another device (maximum 5) to the device group.

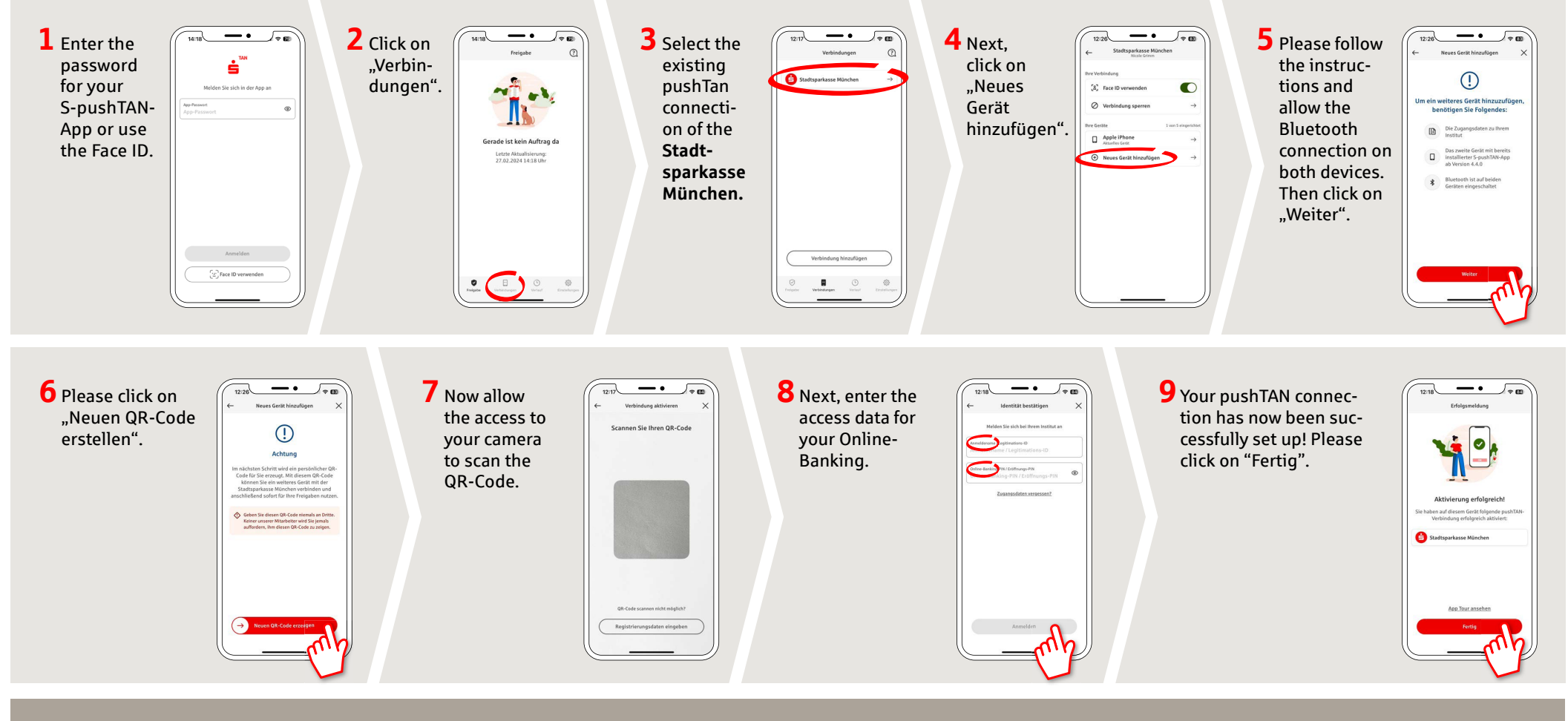

DO YOU HAVE ANY QUESTIONS ABOUT pushTAN?

Central service call number: You can contact us under **089 2167-0 Mon–Fri from 8 am – 6 pm**.

Further information and FAQs about pushTAN is available at: www.sskm.de/pushtan

## YOU CAN ALSO CONTACT US AT:

Direkt-Beratung Video and text chat: www.sskm.de/direktberatung Available: Mon–Fri from 8 am – 6 pm Online banking support for private customers Telephone:089 2167-58068 Available: Mon-Fri from 8 am - 8 pm